# INSTRUCTIVO PARA LIQUIDAR, **PRESENTAR Y** PAGAR RETE-ICA

Ingrese a la página de la Alcaldía de Chía a través del link www.chia-Cundinamarca.gov.co / Trámites y Servicios / Impuesto de Industria y Comercio

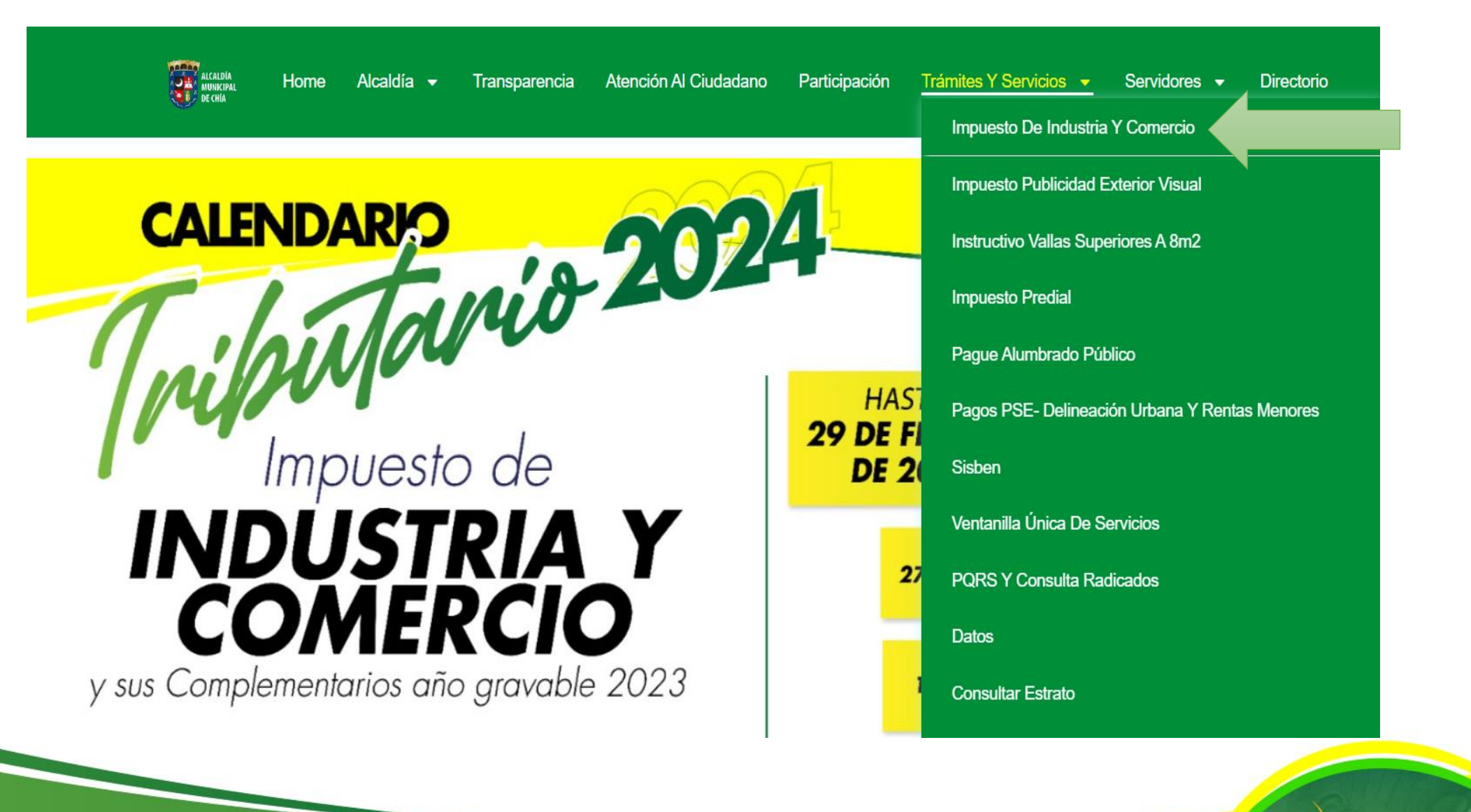

Alcaldia Municipal de Chia

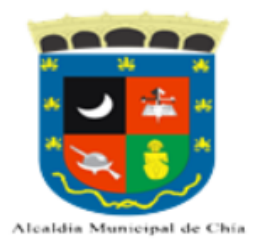

#### MODULO DE REGISTRO Y DECLARACIONES DE INDUSTRIA Y COMERCIO AVISOS Y TABLEROS Y RETENCIONES

### Digite sus Credenciales de Acceso RIC, NIT o Cédula y

| IMPUESTO DE INDUSTRIA Y COMERCIO<br>Pago Anticipado Voluntario |           |              |  |  |  |  |  |  |
|----------------------------------------------------------------|-----------|--------------|--|--|--|--|--|--|
| Declaración                                                    | Descuento | Fecha Límite |  |  |  |  |  |  |
| Anual-2023                                                     | 5,00%     | 29/02/2024   |  |  |  |  |  |  |
| Anual-2023                                                     | 0,00%     | 27/03/2024   |  |  |  |  |  |  |
| 6° Bimestre-2023                                               | 8,00%     | 16/01/2024   |  |  |  |  |  |  |
| 1° Bimestre-2024                                               | 8,00%     | 14/03/2024   |  |  |  |  |  |  |
| 2° Bimestre-2024                                               | 8,00%     | 16/05/2024   |  |  |  |  |  |  |
| 3° Bimestre-2024                                               | 8,00%     | 15/07/2024   |  |  |  |  |  |  |
| 4° Bimestre-2024                                               | 8,00%     | 13/09/2024   |  |  |  |  |  |  |
| 5° Bimestre-2024                                               | 8,00%     | 18/11/2024   |  |  |  |  |  |  |

#### RETENCION DE INDUSTRIA Y COMERCIO

| Declaración | Año Gravable | Fecha Límite |
|-------------|--------------|--------------|
| 6° Bimestre | 2023         | 16/01/2024   |
| 1° Bimestre | 2024         | 14/03/2024   |
| 2° Bimestre | 2024         | 16/05/2024   |
| 3° Bimestre | 2024         | 15/07/2024   |
| 4° Bimestre | 2024         | 13/09/2024   |
| 5° Bimestre | 2024         | 18/11/2024   |

| С | lave y dar clic en         |            | Continuar |            |   |
|---|----------------------------|------------|-----------|------------|---|
|   | Credenciales de Acceso     | Hasnet Ser | vice      | ^ <i>F</i> | × |
|   | Registro de Industria y    | 5          | 2         | 3          |   |
|   | ldentificación             | 7          | 8         | 1          |   |
|   | \star Clave                | 6          | 9         | 4          |   |
|   | Continuar                  | 0          | Lir       | npiar      |   |
|   | Olvidó sus datos de acceso | Solicit    | ar RIC    |            |   |
|   |                            |            |           |            |   |
|   | Preguntas Frecuentes       |            |           |            |   |
|   | Normatividad               |            |           |            |   |
|   | Normatividad               |            |           |            |   |

Ingrese en Liquidación dar clic en Retelca seleccionar el Año y periodo a declarar y por último clic en

| Hasnet Service                                | ≡                            | 184                     |
|-----------------------------------------------|------------------------------|-------------------------|
| Bienvenido,<br>RESTAURANTE<br>TUPAKAMARU      |                              | ~                       |
| MENU PRINCIPAL                                |                              | •<br>                   |
| A Mis Datos                                   | Periodo: * 1° Bimestre       | ~                       |
| E Llistarias                                  | Oficial Correccion DoblePago |                         |
| Historico                                     |                              |                         |
| C Normatividad                                |                              |                         |
| Solicitudes V                                 |                              |                         |
| <ul> <li>Cese</li> <li>Liquidación</li> </ul> |                              |                         |
| Industria y Comercio                          |                              |                         |
| Retelca                                       |                              |                         |
|                                               |                              | ALCALD<br>DE CL<br>2024 |

### De clic en 🔤 Cargar Archivo

#### DECLARACIÓN DE RETENCIÓN DE INDUSTRIA Y COMERCIO

| Año Declarar       |              | 2024                  |                       | Periodo Declarar             |                |  |  |
|--------------------|--------------|-----------------------|-----------------------|------------------------------|----------------|--|--|
| Tipo Declaracion   |              | Oficial               |                       | 1° Bimestre                  |                |  |  |
| Razón Social       | tazón Social |                       |                       | Digito de Verificación       |                |  |  |
| RESTAURANTE        | TUPAKAMARU   | 900545950             |                       | 0                            |                |  |  |
| Regimen            | Sector       | Inicio de Actividades | Representante Legal   |                              | Identificacion |  |  |
| Común              | Servicios    | 01/01/2013            | GOMEZ FORERO EUCLIDES |                              | 1072712329     |  |  |
| Direccion Telefono |              |                       | Telefono              | Correo Electronico           | Fecha de Pago  |  |  |
| KR 11 11 29        |              |                       | 8652369               | 8652369 ecocegui@hotmail.com |                |  |  |

|                | Total: | 0 |
|----------------|--------|---|
| Cargar Archivo |        |   |

| # | Tipo Concepto | Nombre de Concepto   | Dec.<br>Contribuyente |
|---|---------------|----------------------|-----------------------|
| 1 | Ingreso       | Retencion Industrial | 0                     |
| 2 | Ingreso       | Retencion Financiero | 0                     |
| 3 | Ingreso       | Retencion Servicios  | 0                     |
| 4 | Ingreso       | Retencion Comercio   | 0                     |

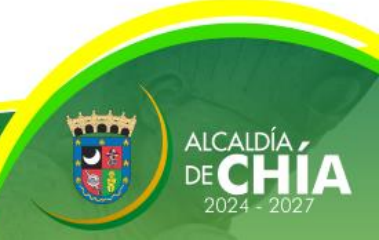

## Descargue la planilla en 🔯 para diligenciar los terceros a los cuales practicó Retención de ICA.

× Cargue Archivo Retenciones Recuerde!!! Señor Contribuyente el archivo debe cumplir con unas especificaciones para poder cargarlo a la pagina 1. Debe ser un archivo con extensión .xlsx / .xlsm Cada bimestre Debe tener la misma estructura que se muestra en la imagen Los números de identificación de la persona a la que se retiene NO debe tener PUNTOS, COMAS, ni NINGUN OTRO CARACTER. debe descargar A quien le practicó la retención Tipo Documento Identificación Telefono Dirección Correc Año Base Tarifa Valor Retenido 30015221 2017 AMANDA CABRA Cedula de Ciudadania 2456897 314526189 CARRERA 15 10 87 Correo@correo.co 5221 Actividades de estaciones, vías y servicios 25 2,000 0.01 12 la plantilla, ya 50 312574896 CALLE 10 N. 25-29 15 2017 5,000 0.01 JOSE RAMIREZ Nit 895215657 N\A 6190 Otras actividades de telecomunicaciones 30106190 Si el archivo no cumple con estas especificaciones le sera imposible a la pataforma leerlo y tendra que realizar su retención por el metodo normal. que se generan Si desea obtener la plantilla del archivo de retencion click en el icono de excel actualizaciones periódicas. Seleccionar archivo Ninguno archivo selec. Cancelar Guardar Cambios

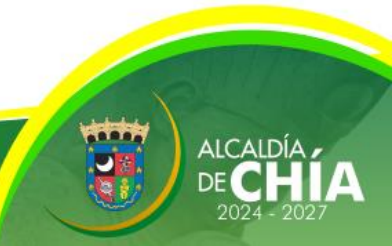

Diligencie los terceros a los cuales practico Retención de ICA y guarde el archivo de Excel en una carpeta de su computador. Recuerde **NO** modificar la estructura y formato de la plantilla de Excel.

| <b>묘 ㅋ</b> ~ 같 같 쌓 -                                                                                                    | Plantilla_RetencionIndustriaComercio_2017 (6) - Excel              |                      | 困 ×                                                                     |
|----------------------------------------------------------------------------------------------------|--------------------------------------------------------------------|----------------------|-------------------------------------------------------------------------|
| Archivo Inicio Insertar Diseño de página Fórmulas Datos Revisar Vista                                                                                                    | کې دQué desea hacer?                                               |                      | Iniciar sesión $\mathcal{R}$ Compartir                                  |
| A cortar<br>Pegar<br>*<br>* Copiar formato<br>PortapapelesArial $8$ $\mathbf{A}$ $\mathbf{a}$ $\mathbf{a}$ <td>xto<br/>ry centrar ~ \$ ~ % ∞ \$ 00 0 0 0 0 0 0 0 0 0 0 0 0 0 0 0 0</td> <td>tilos Celdas</td> <td>a * A * O<br/>Ordenar y Buscar y<br/>filtrar * seleccionar *<br/>Modificar</td> | xto<br>ry centrar ~ \$ ~ % ∞ \$ 00 0 0 0 0 0 0 0 0 0 0 0 0 0 0 0 0 | tilos Celdas         | a * A * O<br>Ordenar y Buscar y<br>filtrar * seleccionar *<br>Modificar |
| A2 $\checkmark$ : $\times \checkmark f_x$                                                                                                    |                                                                    |                      | ~                                                                       |
| A B C D                                                                                                    | E F G                                                              | H I J K L            | M N 🔺                                                                   |
| 1 TerceroAquienLeRetuvo TipoDocumento Identificacion Telefono Dire                                                                                                    | eccion Correo Actividad                                            | CIIU Dia Mes Año Bas | e Tarifa ValorRetenido                                                  |
| 2                                                                                                    | N\A                                                                |                      |                                                                         |
| 3                                                                                                    | N\A                                                                |                      |                                                                         |
| 4                                                                                                    | N\A                                                                |                      |                                                                         |
| 5                                                                                                    | N\A                                                                |                      |                                                                         |
| 6                                                                                                    | N\A                                                                |                      |                                                                         |
| 7                                                                                                    | N\A                                                                |                      |                                                                         |
| 8                                                                                                    | N\A                                                                |                      |                                                                         |
| 9                                                                                                    | N\A                                                                |                      |                                                                         |
| 10                                                                                                    | N\A                                                                |                      |                                                                         |
| 11                                                                                                    | N\A                                                                |                      |                                                                         |
| 12                                                                                                    | N\A                                                                |                      |                                                                         |
| 13                                                                                                    | N\A                                                                |                      |                                                                         |
| 14                                                                                                    | N\A                                                                |                      |                                                                         |
| 15                                                                                                    | N\A                                                                |                      |                                                                         |
| 16                                                                                                    | N\A                                                                |                      |                                                                         |
| 17                                                                                                    | N\A                                                                |                      |                                                                         |
| 18                                                                                                    | N\A                                                                |                      |                                                                         |
| 19                                                                                                    | N\A                                                                |                      |                                                                         |
| 20                                                                                                    | N\A                                                                |                      |                                                                         |
| 21                                                                                                    | N\A                                                                |                      |                                                                         |
| 22                                                                                                    | N\A                                                                |                      |                                                                         |

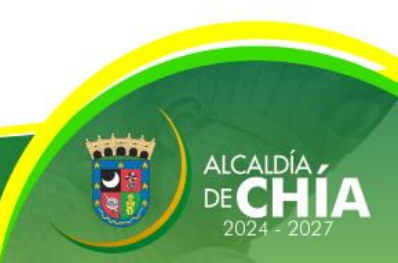

Regrese a la página donde descargó la plantilla de Excel y cargue el archivo que diligenció en Seleccionar archivo y posteriormente de clic en Guardar Cambios

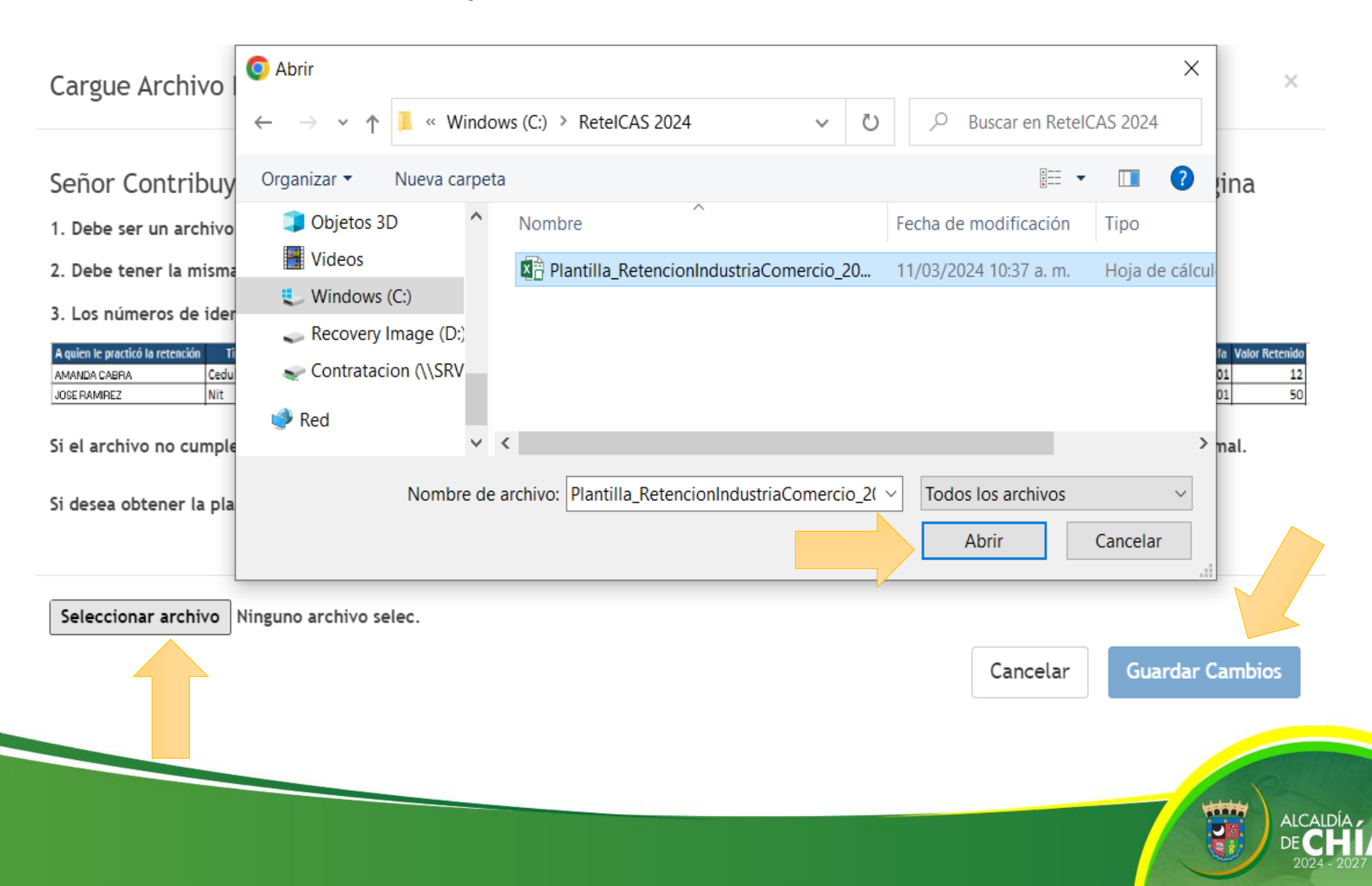

Posteriormente observará un aviso que le indicará el número de registros insertados, luego de clic en

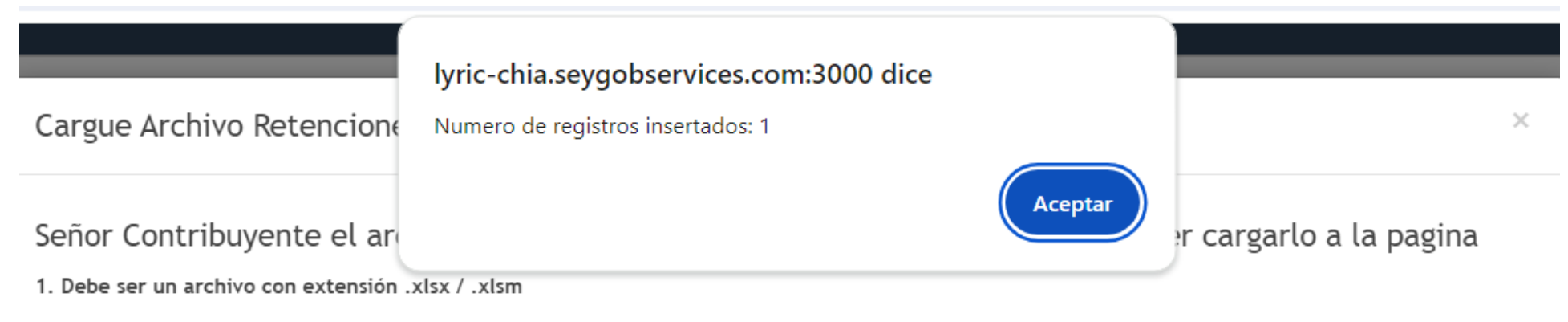

2. Debe tener la misma estructura que se muestra en la imagen

3. Los números de identificación de la persona a la que se retiene NO debe tener PUNTOS, COMAS, ni NINGUN OTRO CARACTER.

| A quien le practicó la retención | Tipo Documento       | Identificación | Telefono  | Dirección         | Correo            | Actividad                                        | aiu      | Dia | Mes | Año  | Base  | Tarifa | Valor Retenido |
|----------------------------------|----------------------|----------------|-----------|-------------------|-------------------|--------------------------------------------------|----------|-----|-----|------|-------|--------|----------------|
| AMANDA CABRA                     | Cedula de Ciudadania | 2456897        | 314526189 | CARRERA 15 10 87  | Correo@correo.com | 5221 Actividades de estaciones, vías y servicios | 30015221 | 25  | 2   | 2017 | 2,000 | 0.01   | . 12           |
| JOSE RAMIREZ                     | Nit                  | 895215657      | 312574896 | CALLE 10 N. 25-29 | N\A               | 6190 Otras actividades de telecomunicaciones.    | 30106190 | 15  | 2   | 2017 | 5,000 | 0.01   | 50             |

Si el archivo no cumple con estas especificaciones le sera imposible a la pataforma leerlo y tendra que realizar su retención por el metodo normal.

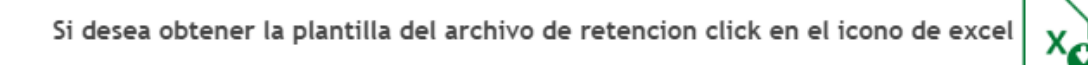

Seleccionar archivo Plantilla\_Rete...2017 (6).xlsm

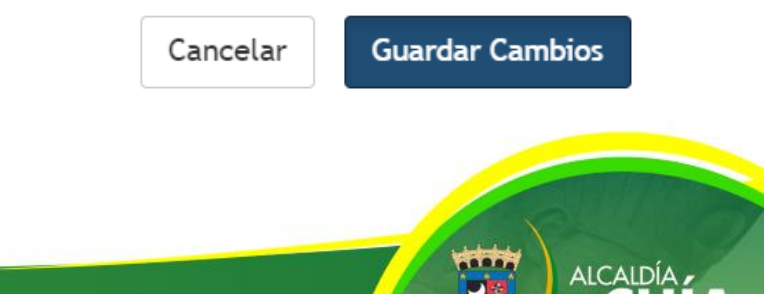

## El sistema totalizará las retenciones por cada uno de los sectores. De clic en

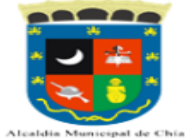

#### DECLARACIÓN DE RETENCIÓN DE INDUSTRIA Y COMERCIO

| Año Declarar     |           | 2024                  |                            | Periodo Declarar       |                |  |
|------------------|-----------|-----------------------|----------------------------|------------------------|----------------|--|
| Tipo Declaracion |           | Oficial               |                            | 1° Bimestre            |                |  |
| Razón Social     |           | Identificacion        |                            | Digito de Verificación |                |  |
| RESTAURANTE TU   | JPAKAMARU | 900545950             |                            | 0                      |                |  |
| Regimen          | Sector    | Inicio de Actividades | Representante Legal        |                        | Identificacion |  |
| Común            | Servicios | 01/01/2013            | GOMEZ FORERO EUCLIDES      |                        | 1072712329     |  |
| Direccion        |           |                       | Telefono Correo Electronic |                        | Fecha de Pago  |  |
| KR 11 11 29      |           |                       | 8652369                    | ecocegui@hotmail.com   | dd/mm/aaaa 🗖   |  |

|                | Total: | 100000 |
|----------------|--------|--------|
| Cargar Archivo |        |        |

| # | Tipo Concepto | Nombre de Concepto                                                                                          | Dec.<br>Contribuyente |
|---|---------------|----------------------------------------------------------------------------------------------------|-----------------------|
| 1 | Ingreso       | Retencion Industrial                                                                                        | 0                     |
| 2 | Ingreso       | Retencion Financiero                                                                                        | 0                     |
| 3 | Ingreso       | Retencion Servicios                                                                                         | 1000000               |
| 4 | Ingreso       | Retencion Comercio                                                                                          | 0                     |
| 5 | Descuento     | Menos Retenciones Practicadas en Exceso o indebidamente o por operaciones anuladas, rescindidas o resueltas | 0                     |
| 6 | Ingreso       | Extemporaneidad                                                                                             | 0                     |
| 7 | Informativo   | Meses extemporaneidad                                                                                       | 0                     |
|   |               |                                                                                                    | TOTAL                 |
|   |               |                                                                                                    | 1000000               |

Borrador, se pueden realizar modificaciones

Volver

Continuar

### Ahora de clic en <u>Ver Declaración</u> para visualizarla en estado borrador y verifique que los valores correspondan.

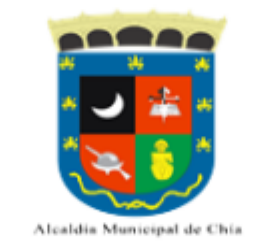

| Año Declarar     |            | 2024                  |                       | Periodo Declarar       |                |  |
|------------------|------------|-----------------------|-----------------------|------------------------|----------------|--|
| Tipo Declaracion |            | Oficial               | Oficial               |                        |                |  |
| Razón Social     |            | Identificacion        |                       | Digito de Verificación |                |  |
| RESTAURANTE      | TUPAKAMARU | 900545950             | 900545950             |                        | 0              |  |
| Regimen          | Sector     | Inicio de Actividades | Representante Legal   |                        | Identificacion |  |
| Común            | Servicios  | 01/01/2013            | GOMEZ FORERO EUCLIDES |                        | 1072712329     |  |
| Direccion        |            |                       | Telefono              | Correo Electronico     | Fecha de Pago  |  |
| KR 11 11 29      |            |                       | 8652369               | ecocegui@hotmail.com   | 14/03/2024 🗖   |  |

Volver

Ver Declaración

Su declaración esta en estado BORRADOR, El siguiente paso es cambiar a DEFINITIVO. (Se considera como OMISO hasta que no se presente la declaración)

## Después de verificar que la declaración este correcta proceda a dar clic en

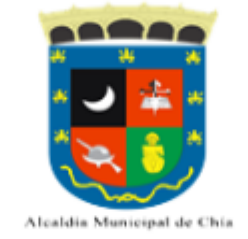

| Año Declarar     |              | 2024                  |                       | Periodo Declarar         |                |
|------------------|--------------|-----------------------|-----------------------|--------------------------|----------------|
| Tipo Declaracion |              | Oficial               |                       | 1° Bimestre              |                |
| Razón Social     |              | Identificacion        |                       | Digito de Verificación   |                |
| RESTAURANTE      | E TUPAKAMARU | 900545950             |                       | 0                        |                |
| Regimen          | Sector       | Inicio de Actividades | Representante Legal   |                          | Identificacion |
| Común            | Servicios    | 01/01/2013            | GOMEZ FORERO EUCLIDES | GOMEZ FORERO EUCLIDES 10 |                |
| Direccion        |              |                       | Telefono              | Correo Electronico       | Fecha de Pago  |
| KR 11 11 29      |              |                       | 8652369               | ecocegui@hotmail.com     | 14/03/2024 🗖   |

Volver Ver Declaración

Su declaración esta en estado BORRADOR, El siguiente paso es cambiar a DEFINITIVO. (Se considera como OMISO hasta que no se presente la declaración)

## Ingrese nuevamente a Liquidación / Retelca y seleccione el año y periodo a declarar y de clic en

|                                                                                                    |        | •           |                  |                   |                    |                                  |                                  |                        |       |
|----------------------------------------------------------------------------------------------------|--------|-------------|------------------|-------------------|--------------------|----------------------------------|----------------------------------|------------------------|-------|
| Bienvenido,<br>RESTAURANT                                                                                                    | E      | RETENCION E | DE INDUSTRIA Y C | OMERCI            | 0                  |                                  |                                  |                        |       |
| TUPAKAMARU                                                                                                    | J      |             | Año              | o: * 20           | 24                 |                                  |                                  |                        | ~     |
| IENU PRINCIPAL                                                                                                    |        |             | Periodo          | o: * 1°           | Bimestre           |                                  |                                  |                        | ~     |
| Mis Datos                                                                                                    |        |             | ,                |                   |                    |                                  |                                  | 5                      |       |
| Calendario                                                                                                    |        |             |                  |                   |                    | Oficial                          |                                  |                        |       |
| Historico                                                                                                    | ~      |             |                  |                   | ·                  |                                  |                                  |                        |       |
| Nin Antividadan                                                                                                    |        |             |                  |                   |                    |                                  |                                  |                        |       |
| MIS ACTIVIDADES                                                                                                    |        |             |                  |                   | Ultir              | na Decla                         | aración Rea                      | alizada                |       |
|                                                                                                    |        |             |                  |                   |                    |                                  |                                  |                        |       |
| ] Normatividad                                                                                                    |        |             |                  | #                 | Ano                | Declaracion                      | Tipo Declaracion                 | Estado Pago            | Banco |
| ) Normatividad                                                                                                    | ~      |             |                  | <b>#</b><br>57782 | <b>Ano</b> 2024    | <b>Declaracion</b> 2024001989    | Tipo Declaracion Oficial         | Estado Pago<br>No Pago | Banco |
| Normatividad<br>Solicitudes<br>Cese                                                                                                    | ~<br>~ |             |                  | <b>#</b><br>57782 | <b>Ano</b><br>2024 | Declaracion           2024001989 | Tipo Declaracion       Oficial   | Estado Pago<br>No Pago | Banco |
| ) Normatividad<br>' Solicitudes<br>Cese                                                                                                 | ~      |             |                  | #<br>57782        | <b>Ano</b><br>2024 | Declaracion           2024001989 | Tipo Declaracion         Oficial | Estado Pago<br>No Pago | Banco |
| <ul> <li>Normatividad</li> <li>Solicitudes</li> <li>Cese</li> <li>Liquidación</li> </ul>                                                | *<br>* |             |                  | <b>#</b><br>57782 | <b>Ano</b><br>2024 | Declaracion           2024001989 | Tipo Declaracion         Oficial | Estado Pago<br>No Pago | Banco |
| <ul> <li>Normatividad</li> <li>Solicitudes</li> <li>Cese</li> <li>Liquidación</li> <li>Industria y Comercio</li> <li>Retelca</li> </ul> | •<br>• |             |                  | <b>#</b><br>57782 | <b>Ano</b> 2024    | Declaracion           2024001989 | Tipo Declaracion         Oficial | Estado Pago            | Banco |
| <ul> <li>Normatividad</li> <li>Solicitudes</li> <li>Cese</li> <li>Liquidación</li> <li>Industria y Comercio</li> <li>Retelca</li> </ul> | *<br>* |             |                  | <b>#</b><br>57782 | Ano<br>2024        | Declaracion           2024001989 | Tipo Declaracion         Oficial | Estado Pago            | Banco |
| <ul> <li>Normatividad</li> <li>Solicitudes</li> <li>Cese</li> <li>Liquidación</li> <li>Industria y Comercio</li> <li>Retelca</li> </ul> | •      |             |                  | <b>#</b><br>57782 | Ano<br>2024        | Declaracion 2024001989           | Tipo Declaracion         Oficial | Estado Pago            | Banco |

## Seleccione el estado **Definitivo** para confirmar que la declaración quedo correcta.

Luego de clic en

Continuar

Total:

1000000

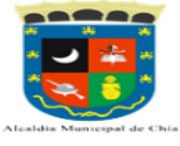

#### DECLARACIÓN DE RETENCIÓN DE INDUSTRIA Y COMERCIO

| Año Declarar     |           | 2024                  |                       | Periodo Declarar       |                |  |
|------------------|-----------|-----------------------|-----------------------|------------------------|----------------|--|
| Tipo Declaracion |           | Oficial               |                       | 1° Bimestre            |                |  |
| Razón Social     |           | Identificacion        |                       | Digito de Verificación |                |  |
| RESTAURANTE T    | UPAKAMARU | 900545950             | 50 0                  |                        |                |  |
| Regimen          | Sector    | Inicio de Actividades | Representante Legal   |                        | Identificacion |  |
| Común            | Servicios | 01/01/2013            | GOMEZ FORERO EUCLIDES |                        | 1072712329     |  |
| Direccion        |           |                       | Telefono              | Correo Electronico     | Fecha de Pago  |  |
| KR 11 11 29      |           |                       | 8652369 ecocegui@hotm |                        | dd/mm/aaaa 🗖   |  |
|                  |           |                       |                       |                        |                |  |

csv Cargar Archivo

| # | Tipo Concepto | Nombre de Concepto                                                                                          | Dec.<br>Contribuyente |
|---|---------------|----------------------------------------------------------------------------------------------------|-----------------------|
| 1 | Ingreso       | Retencion Industrial                                                                                        | 0                     |
| 2 | Ingreso       | Retencion Financiero                                                                                        | 0                     |
| 3 | Ingreso       | Retencion Servicios                                                                                         | 1000000               |
| 4 | Ingreso       | Retencion Comercio                                                                                          | 0                     |
| 5 | Ingreso       | Extemporaneidad                                                                                             | 0                     |
| 6 | Informativo   | Meses extemporaneidad                                                                                       | 0                     |
| 7 | Descuento     | Menos Retenciones Practicadas en Exceso o indebidamente o por operaciones anuladas, rescindidas o resueltas | 0                     |
|   |               |                                                                                                    | TOTAL                 |
|   |               |                                                                                                    | 1000000               |

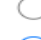

Borrador, se pueden realizar modificaciones

...

Definitivo, no puede realizar modificaciones una vez enviado

Volver

Continuar

### Continúe su proceso seleccionando la opción

Firmar

ALCALDI

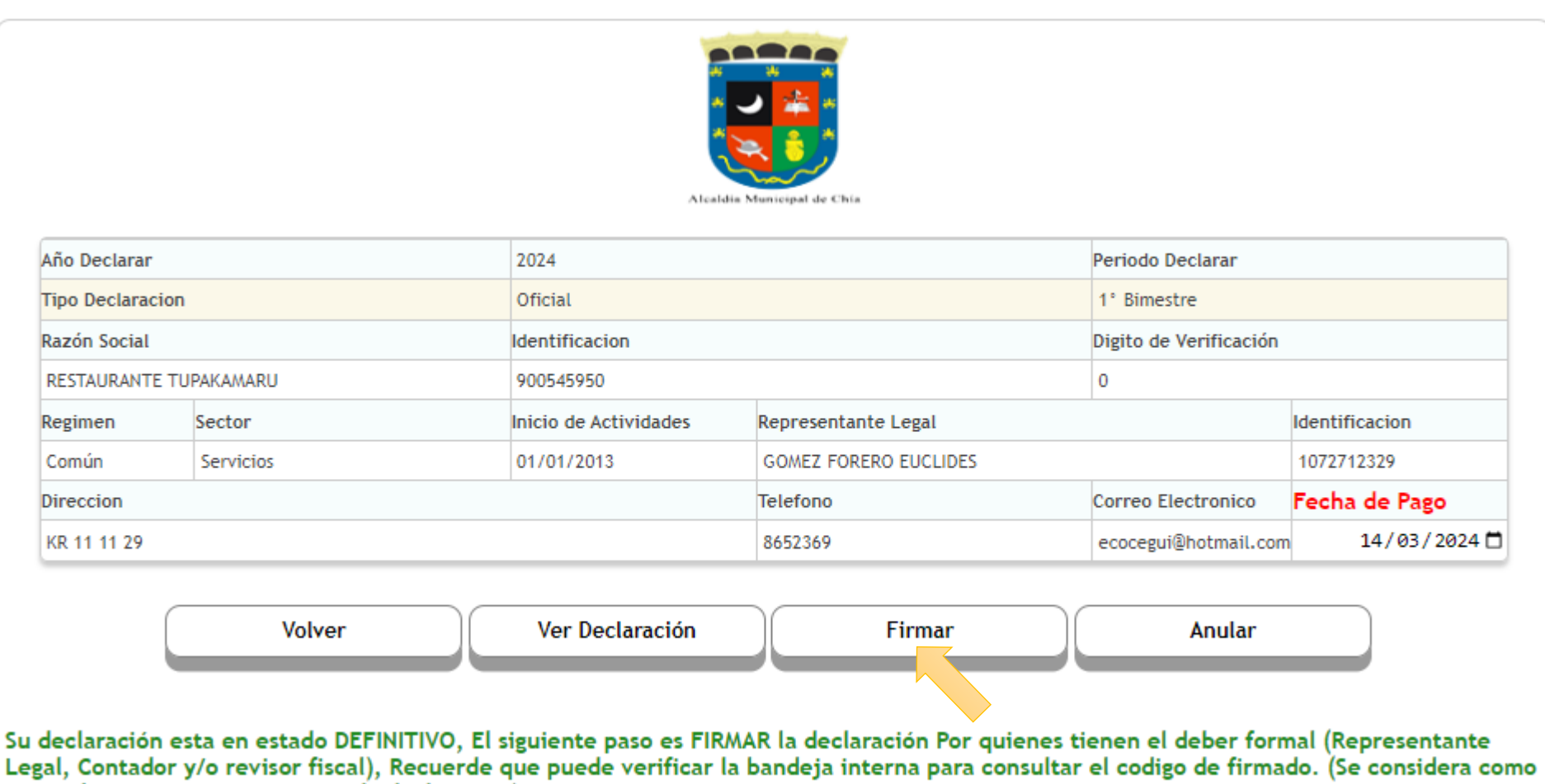

OMISO hasta que no se presente la declaración)

## Solicite el código OTP el cual será enviado a la bandeja interna de la plataforma.

Para firmar su declaración se enviará un Codigo OTP a su Email registrado en el sitio , por favor verifique su bandeja de spam y que tenga espacio disponible para recibir correos nuevos. Recuerde que puede actualizar los datos en el menú de MIS DATOS.

#### Tambien puede revisar su bandeja interna dando clic SOBRE ESTE VINCULO

| Responsable   | NroDocumento | PrimerApellido | SegundoApellido | PrimerNombre | SegundoNombre | Email                   |                  |  |
|---------------|--------------|----------------|-----------------|--------------|---------------|-------------------------|------------------|--|
| Representante | 1072712329   | GOMEZ          | FORERO          | EUCLIDES     |               | eugomez1234@hotmail.com | Solicitar codigo |  |

#### Ingresar el codigo enviado a su correo electronico

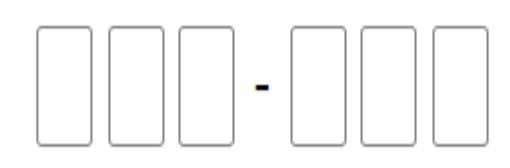

Validar y Firmar

## Proceda a verificar la recepción del código OTP en las Notificaciones de la Bandeja Interna.

|                                                      | B                                                                                                    | andeja de<br>lotificaciones                                                                                                    |
|------------------------------------------------------|----------------------------------------------------------------------------------------------------|----------------------------------------------------------------------------------------------------|
|                                                      |                                                                                                    |                                                                                                    |
| 11/03/2024                                           |                                                                                                    |                                                                                                    |
| 11/03/2024 General<br>Alcaldia Municipal de Chia V   | 200624                                                                                                    |                                                                                                    |
| 16/01/2024 Solicitud General Ingrese el siguiente OT | para firmar la declaracion: 388634 388034                                                                                                    |                                                                                                    |
| 14/11/2023<br>Cordialmente {Remitente}               |                                                                                                    |                                                                                                    |
|                                                      | 11/03/2024         11/03/2024         11/03/2024         18/01/2024         18/01/2024         18/01/2024         18/01/2024         Cordialmente {Remitente} | 11/03/2024         11/03/2024         11/03/2024         11/03/2024         10/01/2024         10/01/2024         14/11/2023         14/11/2023 |

Digite el código OTP de 6 dígitos y de clic en Validar y Firmar. Luego verifique que el sistema le indique que el Documento quedo Firmado Exitosamente y de clic en

|               |              | lyric-chia.seygobservices.com:3000 dice Documento Firmado Exitosamente |                       |                        |                      |                |  |
|---------------|--------------|------------------------------------------------------------------------|-----------------------|------------------------|----------------------|----------------|--|
| Año Declarar  |              |                                                                        | 1                     |                        | Aceptar              |                |  |
| Tipo Declarad | ion          |                                                                        | Oficial               |                        | 1° Bimestre          |                |  |
| Razón Social  |              |                                                                        | Identificacion        | Digito de Verificación |                      |                |  |
| RESTAURANT    | E TUPAKAMARU |                                                                        | 900545950             |                        | 0                    |                |  |
| Regimen       | Sector       |                                                                        | Inicio de Actividades | Representante Legal    |                      | Identificacion |  |
| Común         | Servicios    |                                                                        | 01/01/2013            | GOMEZ FORERO EUCLIDES  |                      | 1072712329     |  |
| Direccion     |              |                                                                        |                       | Telefono               | Correo Electronico   | Fecha de Pago  |  |
| KR 11 11 29   |              |                                                                        |                       | 8652369                | ecocegui@hotmail.com | 14/03/20       |  |

Volver

Para firmar su declaración se enviará un Codigo OTP a su Email registrado en el sitio , por favor verifique su bandeja de spam y que tenga espacio disponible para recibir correos nuevos. Recuerde que puede actualizar los datos en el menú de MIS DATOS.

#### Tambien puede revisar su bandeja interna dando clic SOBRE ESTE VINCULO

| Responsable   | NroDocumento | PrimerApellido | SegundoApellido | PrimerNombre | SegundoNombre | Email                   |                  |
|---------------|--------------|----------------|-----------------|--------------|---------------|-------------------------|------------------|
| Representante | 1072712329   | GOMEZ          | FORERO          | EUCLIDES     |               | eugomez1234@hotmail.com | Solicitar codigo |

#### Ingresar el codigo enviado a su correo electronico

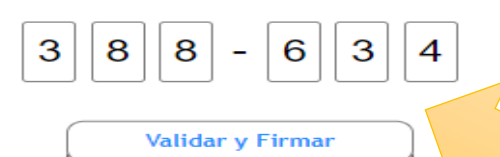

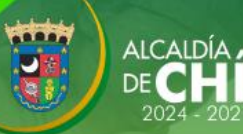

### Ahora puede Presentar la declaración dando clic en

Presentar

ALCAID

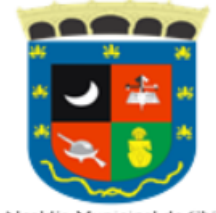

Alcaldia Municipal de Chia

| Año Declarar     |            | 2024                  |                                 | Periodo Declarar       |                |
|------------------|------------|-----------------------|---------------------------------|------------------------|----------------|
| Tipo Declaracion |            | Oficial               |                                 | 1° Bimestre            |                |
| Razón Social     |            | Identificacion        |                                 | Digito de Verificación |                |
| RESTAURANTE      | TUPAKAMARU | 900545950             |                                 | 0                      |                |
| Regimen          | Sector     | Inicio de Actividades | Representante Legal             |                        | Identificacion |
| Común            | Servicios  | 01/01/2013            | GOMEZ FORERO EUCLIDES           |                        | 1072712329     |
| Direccion        |            |                       | Telefono                        | Correo Electronico     | Fecha de Pago  |
| KR 11 11 29      |            |                       | 8652369 ecocegui@hotmail.com 14 |                        | 14/03/2024 🗖   |

Volver Ver Declaración Firmar Anular Presentar

Su declaración esta <u>FIRMADA</u>, El siguiente paso es <u>PRESENTAR</u> su declaración. No presente su declaracion hasta que no haya terminado con todas las firmas, una vez presentada no podrá aplicar las firmas faltantes.(Hasta este punto se considera como OMISO y la entidad puede en cualquier momento descartar su declaración.)

### De clic en Generar Recibo

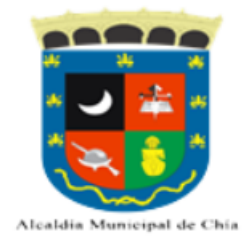

| Año Declarar     |           | 2024                  |                              | Periodo Declarar       |                |
|------------------|-----------|-----------------------|------------------------------|------------------------|----------------|
| Tipo Declaracion |           | Oficial               |                              | 1° Bimestre            |                |
| Razón Social     |           | Identificacion        |                              | Digito de Verificación |                |
| RESTAURANTE TU   | JPAKAMARU | 900545950             |                              | 0                      |                |
| Regimen          | Sector    | Inicio de Actividades | presentante Legal            |                        | Identificacion |
| Común            | Servicios | 01/01/2013            | GOMEZ FORERO EUCLIDES 107    |                        | 1072712329     |
| Direccion        |           |                       | Telefono                     | Correo Electronico     | Fecha de Pago  |
| KR 11 11 29      |           |                       | 8652369 ecocegui@hotmail.com |                        | 14/03/2024 🗖   |

Volver Ver Declaración Generar Recibo

ALCALDÍ

Su declaración esta PRESENTADA, si tiene valor a pagar genere recibo de pago Recuerde que puede seleccionar la fecha de vencimiento de su recibo.

### Verifique los valores a pagar y de clic en

ALCAID

|        |             |           | lyri             | ic-chia.seygobservic                                | es.com:3000 dice                                     |                      |                       |  |
|--------|-------------|-----------|------------------|-----------------------------------------------------|------------------------------------------------------|----------------------|-----------------------|--|
|        |             |           | Su I<br>de I     | Recibo se ha generado sa<br>Pago PSE o Descargue su | itisfactoriamente, ahora diríjase al botón<br>recibo |                      |                       |  |
|        |             |           |                  |                                                     | Aceptar Cancelar                                     |                      |                       |  |
|        |             | R         |                  | FAGU KETENC                                         |                                                      | .UNERCIO             |                       |  |
| Año D  | eclarar)    |           |                  | 2024                                                |                                                      | Periodo Declarar     |                       |  |
| Tipo [ | Declaracion | ı         |                  | Oficial                                             |                                                      | 1° Bimestre          |                       |  |
| Razón  | n Social    |           |                  | Identificacion                                      | entificacion Digito de Verificación                  |                      |                       |  |
| REST   | AURANTE T   | UPAKAMARU |                  | 900545950                                           |                                                      | 0                    |                       |  |
| Regim  | nen         | Sector    |                  | Inicio de Actividades                               | Representante Legal                                  |                      | Identificacion        |  |
| Comi   | ún          | Servicios |                  | 01/01/2013                                          | GOMEZ FORERO EUCLIDES                                |                      | 1072712329            |  |
| Direco | cion        |           |                  |                                                     | Telefono                                             | Correo Electronico   | Fecha de Pago         |  |
| KR 11  | 1 11 29     |           |                  |                                                     | 8652369                                              | ecocegui@hotmail.com | 12/03/2024            |  |
|        |             |           |                  |                                                     |                                                      | Valor Declarad       | lo: 100000            |  |
|        |             |           |                  |                                                     |                                                      |                      |                       |  |
| #      | Tipo Cor    | ncepto    | Nombre de Conce  | epto                                                |                                                      |                      | Dec.<br>Contribuyente |  |
| 1      | Ingreso     |           | Interes por Mora |                                                     |                                                      |                      |                       |  |
|        |             |           |                  |                                                     |                                                      |                      | TOTAL                 |  |
|        |             |           |                  |                                                     |                                                      |                      | 100000                |  |

... Volver Continuar Una vez generado el recibo de pago podrá descargar el mismo para pago en las entidades bancarias autorizadas o efectuar el pago mediante PSE.

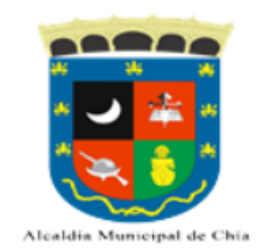

| Año Declarar           |           | 2024                  |                                    | Periodo Declarar       |                |
|------------------------|-----------|-----------------------|------------------------------------|------------------------|----------------|
| Tipo Declaracion       |           | Oficial               |                                    | 1° Bimestre            |                |
| Razón Social           |           | Identificacion        |                                    | Digito de Verificación |                |
| RESTAURANTE TUPAKAMARU |           | 900545950             |                                    | 0                      |                |
| Regimen                | Sector    | Inicio de Actividades | Representante Legal Identificacion |                        | Identificacion |
| Común                  | Servicios | 01/01/2013            | GOMEZ FORERO EUCLIDES 1072712329   |                        | 1072712329     |
| Direccion              |           |                       | Telefono                           | Correo Electronico     | Fecha de Pago  |
| KR 11 11 29            |           |                       | 8652369                            | ecocegui@hotmail.com   | 12/03/2024 🗖   |

| Volver | Ver Declaración | Generar Recibo | Descargar Recibo | Pago PSE |
|--------|-----------------|----------------|------------------|----------|
|        |                 |                |                  |          |
|        |                 |                |                  |          |

Su declaración esta PRESENTADA, si tiene valor a pagar genere recibo de pago Recuerde que puede seleccionar la fecha de vencimiento de su recibo.

Una vez llevado a cabo los anteriores pasos, habrá cumplido con su deber formal de liquidar, presentar y pagar la declaración de Retención de Industria y Comercio.

Recuerde que las entidades autorizadas para llevar a cabo el pago son:

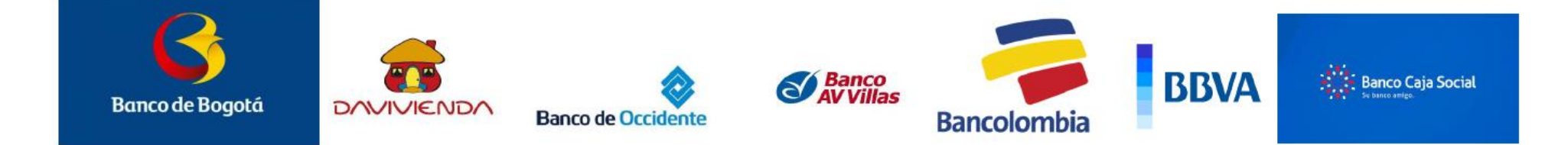

Cualquier inquietud adicional la Dirección de Rentas está en la disposición de atenderlo en la Carrera 11 N° 11 – 29 Alcaldía de Chía o al número (601) 8844444 Ext. 2005 – 2009 o a través del correo electrónico <u>contactenos@chia.gov.co</u>

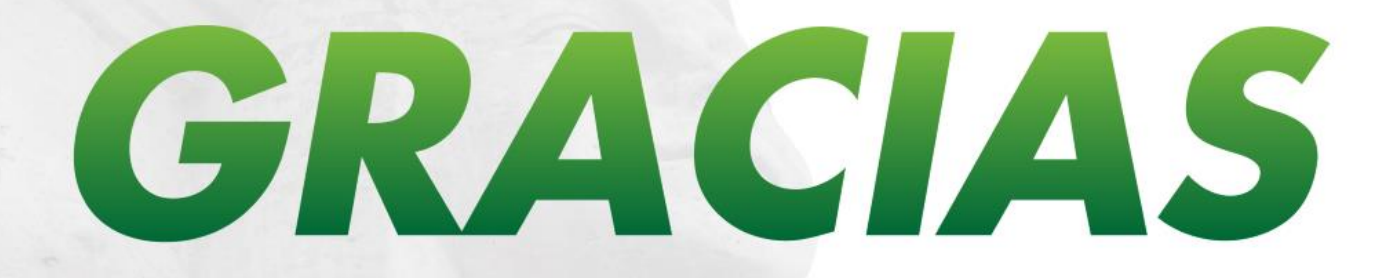

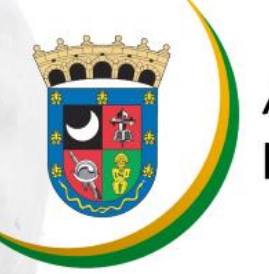

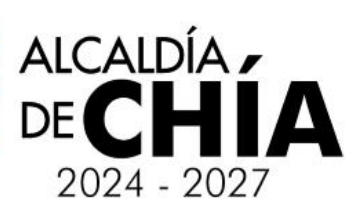